## Note 1: Moving a fixed distance from the Theta alignment position

If you want to move some additional fixed distance from the Theta alignment position, this must be done prior to pressing "Enter" to set the Street position for cutting.

- 1. From the lower right corner soft keypads, select the "Direct" icon. This should bring up the Direct action keypads.
- 2. Select the "Measure" box to measure the distance.
- 3. Press F7, "Clear to 0". Both the X & Y "Position" locator on the screen should be reset to zero.
- 4. Move the desired amount in the Y direction. Read the distance on the Y "Position" locator on the screen.
- 5. When finished, press "Exit". This will return you to the previous screen, which is the street alignment location for cutting.
- 6. The screen will not have any instructions on it but it will be waiting for you to press "Enter" to set the street location for cutting.